## Performance & Workstation Series

SAP Device Type Driver Installation

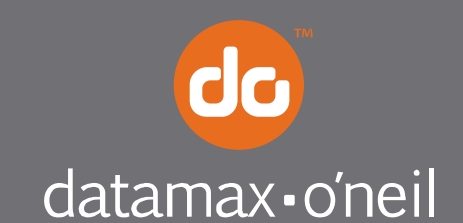

right by our customers.

## **SAP Device Type Installation**

*NOTE:* This device type driver is intended for the following Datamax-O'Neil thermal printer models:

- p1115
- p1115s
- p1120n
- p1125
- w1110

## Procedure

- 1) To download the device type driver, go to: <u>http://www.datamax-oneil.com/download/</u>
- 2) Extract the files and note the location.
- 3) In SAP select the SPAD transaction.

**NOTE:** The following screenshots may differ depending on the SAP environment being used.

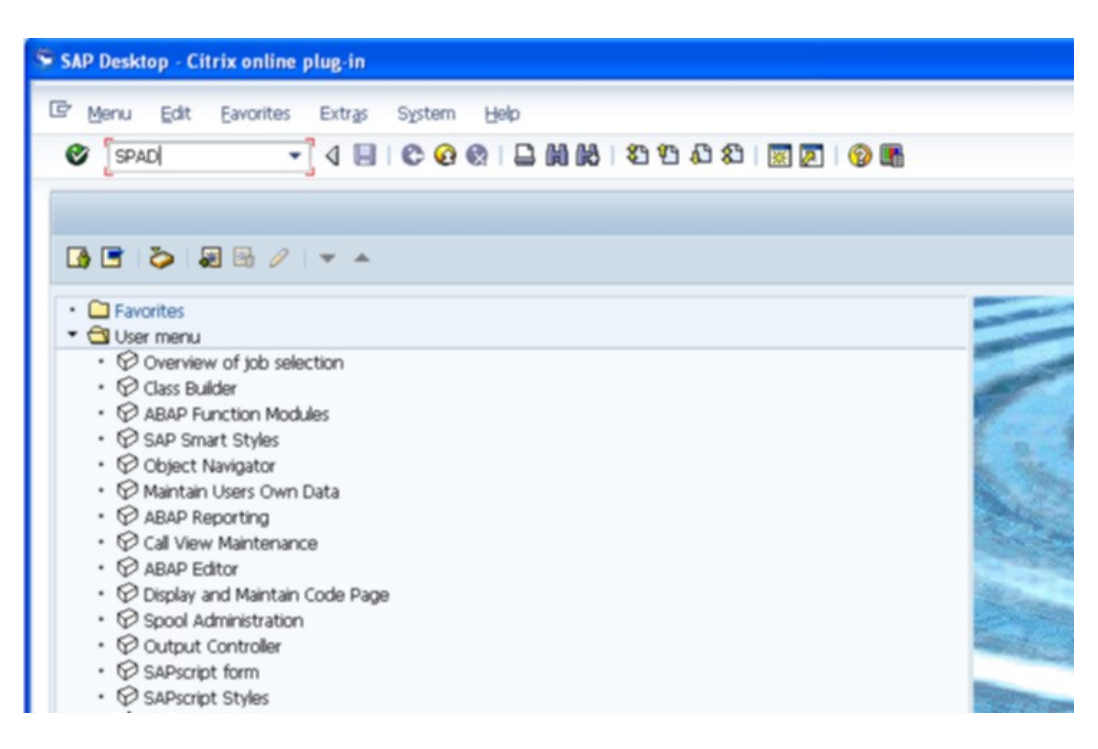

4) Select Utilities > For device types > Import.

| For device types     Copy device type       For device types     For gharacter sets       For output management system     Export       Spgol lock overview     Import                                                                                                    | Eor output devices                       |                    |
|----------------------------------------------------------------------------------------------------|------------------------------------------|--------------------|
| Devices / servers       Admin.         Povices / servers       Admin.                                                                                                    | For device types                         | Copy device type   |
| For output management system     Export       Spgol lock overview     Import                                                                                                    | For gharacter sets                       | Delete device type |
| Spgol lock: overview     Import       Devices / servers     Admin.       Dutput Devices     Display       Spcol Servers     Display       Spcol Servers     Display       Display     Display       Display     Display       Display     Display       Display     Display                                                                                                    | For output management system             | Export             |
| Devices / servers Admin. Dutput Devices Deplay Deplay Display Display | Spgol lock overview                      | Import             |
| Access Methods Display                                                                                                    | O Display                                |                    |
| Destination Host                                                                                                    | Display<br>Display                       |                    |
| perdension in the second second s                                                                                                    | Display<br>Display<br>Display            |                    |
|                                                                                                    | Display<br>Display<br>Display<br>Display |                    |
| Output Devices                                                                                                    |                                          | For device types   |

5) Select the **Device Type** radio button and then enter the name of the device.

| SAP Desktop - Citrix online plug-in |                                     |
|-------------------------------------|-------------------------------------|
| Program Edit Goto System            | Relp                                |
| • • •                               | 😋 🚱   🖵 🕅 🔣   岩 哲 和 和 和 🗐 🗑 🗃       |
| SAPscript Export to Data            | set / SAPscript Import from Dataset |
| Ф <b>I</b>                          |                                     |
| Object selection and session ctrl   |                                     |
| OForm                               |                                     |
| Ostyle                              |                                     |
| ⊖ Standard text                     |                                     |
| Text ID                             |                                     |
| Language EN                         |                                     |
| <ul> <li>Device Type</li> </ul>     |                                     |
| Object name                         | YSR1120                             |
| Mode (EXPORT/IMPORT)                | IMPORT                              |
| Ctrl parameters for file operation  |                                     |
| From/on frontend                    |                                     |
| O From/on application server        |                                     |
| File Name                           | C:\temp\******8.8.8.8               |
| Binary file format                  |                                     |
| Display File Contents               |                                     |
| Control of language versions        |                                     |
| Language vector                     |                                     |
| Only export original language       |                                     |

- 6) Select the **Execute** button.
- 7) Select the **Local Object** button.
- 8) Route to the device type that was saved to the local machine (step 2) and select **Open**.

*NOTE:* The message "**Object successfully Imported**" should be shown when the installation has been completed.